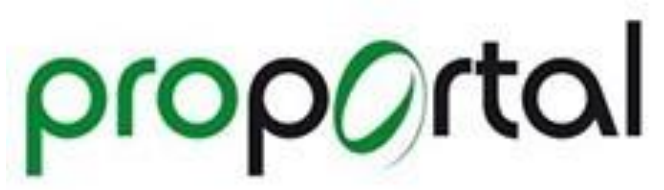

You will receive an email from the College confirming your username to access Pro-Portal. Having followed the instructions on that email (to create/reset your password). The following guidance takes you through how to access and make use of Pro-Portal on a day-to-day basis.

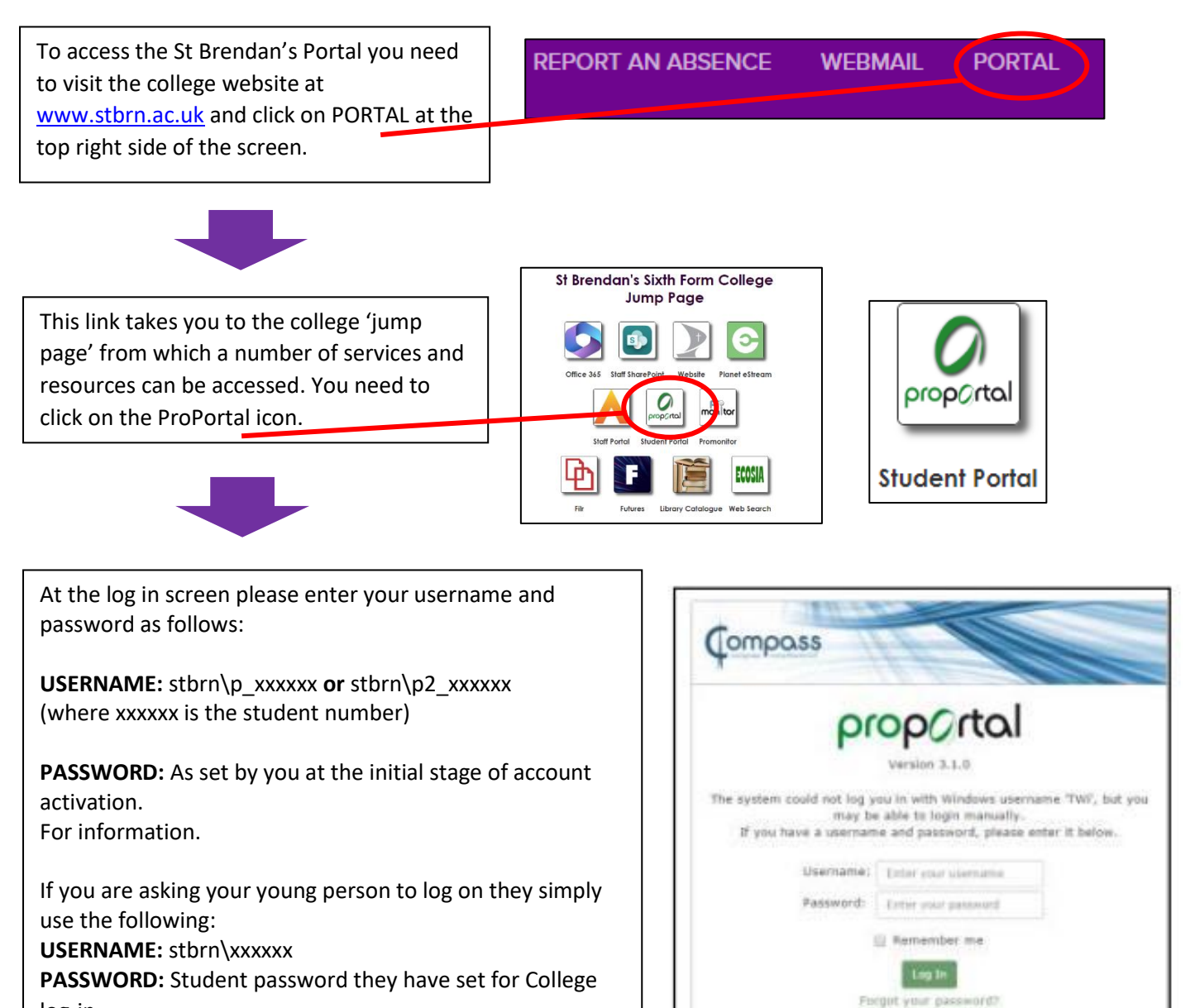

log-in

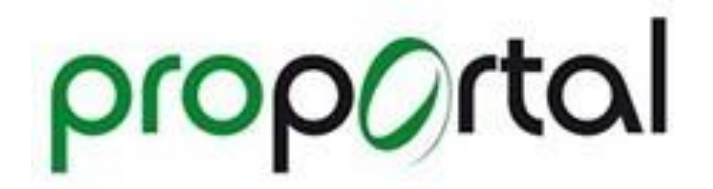

### Using ProPortal to monitor my young person's progress

Once logged in you will see a page similar to the below. Click on your young person (*if you have more than one student here then click on the student you are seeking to find information about*)

| ← C             | hacuk/ProPortal/pages/Index/StudentSelection.aspx?academicyearid=2324 | A% ₹ | r) O | £_≡ | <u>ب</u> | ≈ ··· |
|-----------------|-----------------------------------------------------------------------|------|------|-----|----------|-------|
| ProPortal 23/24 | ×                                                                     |      |      |     |          |       |
| Home            | Welcome                                                               |      |      |     |          |       |
| Attendance      | Please Select a student                                               |      |      |     |          |       |
| Accessibility   |                                                                       |      |      |     |          |       |
| (i) About       |                                                                       |      |      |     |          |       |

You will then go to the main dashboard which provides you with some key initial information such as your young person's attendance and an overview of their markbook.

| G https://proportal.stbm. | ac.uk/ProPortal/pages/dashboard.aspx?studentref=2n19qxWa                                                 | rpM8lacademicyearid=2324    |                               | A" \$2 UJ \$≣ \⊕ %             |
|---------------------------|----------------------------------------------------------------------------------------------------|-----------------------------|-------------------------------|--------------------------------|
| ProPortal 23/24           | ~                                                                                                    |                             |                               |                                |
|                           |                                                                                                    |                             | Add Controls Reset            | Schedule Targets Notifications |
| ark Book                  |                                                                                                    |                             |                               | Tomorrow - 22 Aug              |
| esson Timetable           | Notice Board                                                                                             | Upcoming 'My SMART Targets' | My Attendance & Punctuality × | There are no Events            |
| etailed Attendance        | ★ Welcome to ProPortal where you can find                                                                | No Records                  | Attendance O Punctuality      | 23 Aug                         |
| eekly Attendance Summary  | information on your childs performance and<br>attendance.                                                | More                        | 100% 100%                     | There are no Events            |
| am Timetable              | ★<br>October 2023: Assessment Results are now                                                            |                             | More                          | 24 Aug                         |
|                           | available along with Committment to Learning<br>for all students are now available. You can find         |                             |                               | There are no Events            |
| AN                        | these by going to the Menu Item on the right called<br>'Indivdual Learning Plan' and selected 'Published |                             |                               | 25 Aug                         |
| Accessibility             | Report to P/G'.                                                                                          |                             |                               | There are no Events            |
| About                     |                                                                                                    |                             |                               | 26 Aug                         |
|                           | Mark Book *                                                                                              |                             |                               | There are no Events            |
|                           | Units0/1<br>Asst0/6                                                                                      |                             |                               | 27 Aug                         |
|                           | Tasks0/0                                                                                                 |                             |                               | There are no Events            |
|                           | Biology A Level                                                                                          |                             |                               | 28 Aug                         |
|                           | Asst0/11<br>Tasks0/0                                                                                     |                             |                               | There are no Events            |
|                           | Mathematics & Level                                                                                      |                             |                               | 29 Aug                         |
|                           | Units0/2                                                                                                 |                             |                               | There are no Events            |

# Timetable

To view your young person's timetable please click 'Information' on the left-hand side navigation panel, then click 'Lesson Timetable. You will then be able to view the students timetable.

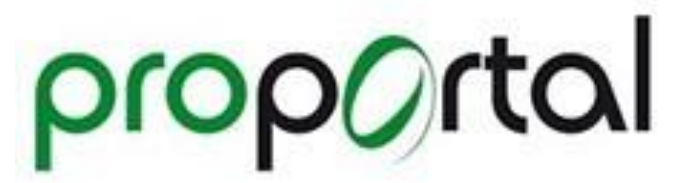

## **Detailed Attendance Information**

If you click on 'Information' on the left-hand side navigation panel, then click 'Detailed Attendance'. you will see more detailed information about subject attendance and punctuality. It will show the information for each register the student is on and you will be able to see the date and mark.

#### **Register Mark Key**

| Code | Mark Type                           |
|------|-------------------------------------|
| /    | Present                             |
| L    | Late to lesson                      |
| А    | Absent (not reported correctly)     |
| R    | Absent (Reported correctly)         |
| Н    | Holiday Absent (reported correctly) |
| Е    | Exam or Trip                        |
| Х    | Student Authorised Absence          |
| V    | Remote Working for Student          |
| Z    | Teacher not present – work set      |

# Markbook

You can also obtain more detailed information about your young persons progress in their termly assessments by going through Markbook. You can either access this by clicking on each subject on the dashboard **or** by clicking on 'Information' and then 'Mark Book'.

| Student Group:                                          | 23/24 - AL-CH-1-D (Chemistry A Level)                                                     | ~ |
|---------------------------------------------------------|-------------------------------------------------------------------------------------------|---|
|                                                         |                                                                                           |   |
| Teacher(s): Gemma Hill<br>All Unit and Assessment grade | es are provisional and are not yet validated. Please see your tutor for more information. |   |
| Summary Units Asses                                     | ssments Tasks English and Maths                                                           |   |
| Targets                                                 | Tarnet Grade B                                                                            |   |
| Sono Frederica State                                    |                                                                                           |   |
|                                                         |                                                                                           |   |

When in mark book, ensure you have the subject you wish to look at in the 'student group' bar and then click on assessments. This will give you an overview of grades (and sometimes marks) achieved in each key assessment.

If your young person is studying an Applied (BTEC or OCR) course then you can also click on tasks for a breakdown on their achievements for each assignment.

# Published reports to parents/guardians

In addition to the termly assessments that are found on Markbook, teachers also provide overall progress reports at two points in each academic year.

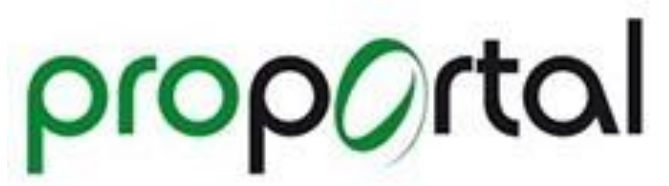

The first is in December for all students with the second report being published in March for ATL3 and Year 13 students OR May for Year 12 students (*subject to change*).

You will be emailed when a report is published. To access any reports simply click on 'Individual Learning Plan' and then on Published Reports to P/G.

You can then download the report you are wishing to look at.

| IDIVIDUAL LEARNING<br>LAN<br>y Attendance & Punctuality<br>ublished Reports to P/G | When the Reports to Parents / Guardians have been published, reports will become available below, click the download button to view the report<br>(you must have a PDF viewer installed to view the report)<br>Published Report to Parents and Guardians |               |                     |                     |          |
|------------------------------------------------------------------------------------|----------------------------------------------------------------------------------------------------|---------------|---------------------|---------------------|----------|
| SMART Targets                                                                      | Report Title                                                                                                    | Academic Year | Report Date         | Published Date      |          |
| Accessibility                                                                      | Report To Parent - October 2023                                                                                                    | 23/24         | 06/10/2023 00:00:00 | 19/10/2023 21:01:00 | Download |
| bout                                                                               | Report To Parent - December 2023                                                                                                    | 23/24         | 04/12/2023 00:00:00 | 14/12/2023 15:26:00 | Download |
|                                                                                    | Report To Parent - May 2024                                                                                                    | 23/24         | 10/05/2024 00:00:00 | 21/05/2024 01:03:00 | Download |

# Help with ProPortal Access or Use

We hope that this guide provides you with the information needed to access and use ProPortal. If however you have any queries then please email <u>elearning\_systems\_support@stbrn.ac.uk</u> and a member of our team will be happy to help you.